## Orders How to send an order.

An order will be registered in planmanager and in most cases emailed to the supplier. To realize this? click on the "Communication" button in the order screen.

| PlanManager         |                 |              |               |           |         |                   |         |                        |           |                    |        |           | Help             | ATR           | Claim          |
|---------------------|-----------------|--------------|---------------|-----------|---------|-------------------|---------|------------------------|-----------|--------------------|--------|-----------|------------------|---------------|----------------|
| Back Claims List    | Order list      | Deliveries   | Offer Reque   | sts Sto   | ck S    | icale Vat Book    | DMS     | Albatros               | Carpass   | Audatex            |        |           |                  | •             |                |
| Claim # 1500        | 53              |              |               |           |         |                   |         |                        |           |                    |        |           |                  |               |                |
| Order nr            | 18 Normal order |              |               |           |         |                   | Creator |                        |           |                    |        | Jean-Mari | Jean-Marie Smets |               |                |
| Make                | AUDI            |              |               |           |         |                   |         |                        |           | Creation Date      |        |           | 28-07-20         | 17 10:36      |                |
| Model               | A4 SALOON       |              |               |           |         |                   |         |                        |           | Order date         |        |           |                  |               |                |
| Supplier            | All Auto Parts  |              |               |           |         | •                 |         |                        |           | Location           |        |           | Demo Rep         | air Services  | •              |
| Supplier Invoice Nr |                 |              |               |           |         |                   |         |                        |           | Status             |        |           | Created          |               | •              |
| Comment             |                 |              |               |           |         |                   |         |                        |           | Preferred Supply I | Date 🕟 |           |                  |               |                |
|                     |                 |              |               |           |         |                   |         |                        |           | Purchase Value     | 3      |           | 5.0              |               |                |
|                     |                 |              |               |           |         |                   |         |                        |           | Sale Value         |        |           | £ 0              |               | Use Tota       |
|                     |                 |              |               |           |         |                   |         |                        |           | Estimation         |        | 1         |                  |               |                |
|                     |                 |              |               |           |         |                   |         | Save Calculate Total C |           | mmunicate          |        |           |                  |               |                |
| Add Line            | Results: 2 i    | items found. |               |           |         |                   |         |                        |           | Garo               | 010101 |           |                  |               |                |
| - Action -          | •               |              |               |           | # P     | artnumber         | I       | Description            | n         |                    | Quant. | Recvd.    | Sale             | Rebate%       | Purchase       |
| 1                   |                 | *            | ی             | 0         | 1 C     | 004 660 M2        | ١       | WINDSCREE              | en bond k | αT                 | 1      | 0         | £ 45.12          | 0.00 % Rebate | £ 0.00         |
| 1                   |                 | *            | ی             | 0         | 2 C     | 009 200 02        | ١       | WINDSCREE              | EN PRIMER |                    | 1      | 0         | £ 8.22           | 0.00 % Rebate | £ 0.00         |
|                     |                 |              |               |           |         |                   |         |                        |           |                    |        |           |                  | Total r       | eceived £ 0.00 |
|                     |                 | Up           | date selected | lines - S | et stat | tus to - Select O | ne -    |                        | <b>T</b>  |                    |        |           |                  |               |                |

This will open the communication window with a template, already adressed to the supplier. Here you can eventually select photos or documents to attach to the mail.

## Orders

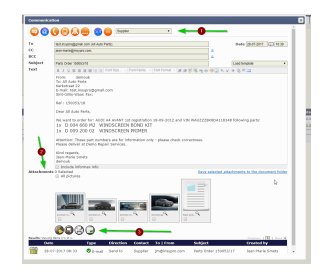

| (                                                         | $\geq$ |
|-----------------------------------------------------------|--------|
| You can then send the mail by clicking on the send button |        |

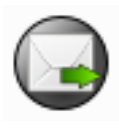

It is possible to add photos to each line in an order. This can be done manually by clicking on the tab "Job" - "Order List" and opening an order line.

You will see that on each line, there is a small icon of a camera on which you can click to add photos.

When you send an order to the supplier, you can add these pictures.

## **Orders** NO DE PIECE $\times$ 0 (X)1 X 0 2 C2Z23088 × X 3 C2Z16532 Ю

Unique solution ID: #1517 Author: Jean-Marie Last update: 2021-11-10 15:51